<u>4. メールサーバー</u>

# 4. メールサーバー

# 1. スプール容量制限

メールアカウントを持つユーザーが使用できる、メールスプール(メールを保存しておける領域)の容量を制限します。

## ■ スプール容量の制限

|           |           | 2.(145年): 10 (100円)<br>(日本市):F前:1 |        |  |
|-----------|-----------|-----------------------------------|--------|--|
| -CONTRACT |           |                                   |        |  |
| 1-9-8.    | Foldming. | NUMBER OF                         | 799960 |  |
|           |           | <b>MA10</b>                       | 2.41   |  |
|           |           |                                   | V 83.  |  |

スプール制限の容量を設定するユーザーを検索します。

「ユーザー検索」に検索キーワードを入力します。検索結果の表示件数を変更する場合は、「表示件数」の値を変更します。 通常システムアカウントは表示されません。検索結果にシステムアカウントを表示する場合は、「システムアカウントも表示する」を 選択します。

「検索」ボタンをクリックして、検索を実行します。

ユーザーの頭文字から検索する場合は、「ユーザーの頭文字」に表示されている、頭文字の範囲をクリックします。全ての ユーザーを一度に表示する場合は、「全て表示」をクリックします。

ユーザー名、ディスク使用量については、項目名をクリックすることで、表示を、降順/昇順に切り替えることが出来ます。

制限容量を設定する場合は、「編集」ボタンをクリックします。

容量制限の設定画面が表示されます。

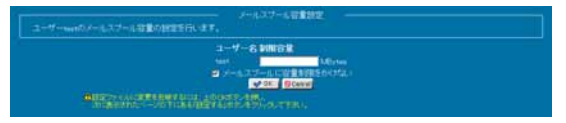

使用できる最大容量の値を「制限容量」に入力します。

容量制限をかけない場合は、「メールスプールに容量制限をかけない」を選択します。

「OK」ボタンをクリックします。

制限容量一覧画面に戻ります。

「設定する」ボタンをクリックして、設定を終了します。

# 2. スプール容量制限一括設定

メールアカウントを持つユーザーが使用できる、メールスプール(メールを保存しておける領域)の容量制限を一括設定します。

### ■ スプール容量の一括制限

|         | コーザーは第     | ATTAC D COME |       |  |
|---------|------------|--------------|-------|--|
|         |            |              |       |  |
| 1-17-8- | 三-63.0後期皇- |              | VINCE |  |
| Colue-  |            |              | MATH  |  |
| And I   |            |              | MACH  |  |

スプール制限の容量を設定するユーザーを検索します。

「ユーザー検索」に検索キーワードを入力します。検索結果の表示件数を変更する場合は、「表示件数」の値を変更します。 通常システムアカウントは表示されません。検索結果にシステムアカウントを表示する場合は、「システムアカウントも表示する」を 選択します。

「検索」ボタンをクリックして、検索を実行します。

ユーザーの頭文字から検索する場合は、「ユーザーの頭文字」に表示されている、頭文字の範囲をクリックします。全ての ユーザーを一度に表示する場合は、「全て表示」をクリックします。

ユーザー名、ディスク使用量については、項目名をクリックすることで、表示を、降順/昇順に切り替えることが出来ます。

容量制限の設定画面が表示されます。

| LITO2-#-03-9.37-0385000.47. |                                                                             |
|-----------------------------|-----------------------------------------------------------------------------|
|                             | atterigt atMo <sub>press</sub> :<br>■ (K-1, 3, 27-1), General Marine Artico |
|                             | AL Xeves BETT                                                               |

使用できる最大容量の値を「制限容量」に入力します。 容量制限をかけない場合は、「メールスプールに容量制限をかけない」を選択します。 「設定する」ボタンをクリックして、設定を終了します。

# 4. メールサーバー

# 3. エイリアス設定

メールアカウントに対して、他のメールアドレスへ転送するための設定を行います。

### ■ エイリアスの設定

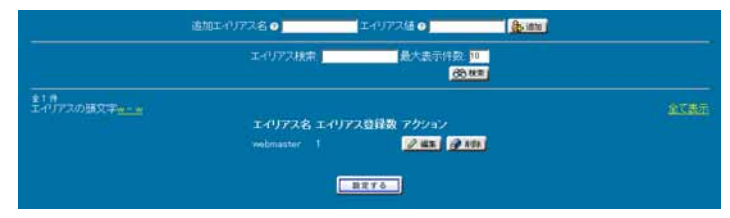

エイリアスにつける名前を、「追加エイリアス名」に入力します。

エイリアス名の最初の文字は、アルファベットの小文字と数字に加えて、「-」と「\_」が使用できます。

「エイリアス値」に転送先となる、ローカルユーザーのユーザー名、または、リモートユーザーのメールアドレスを入力します。 複数指定する場合は、「,」カンマで区切って入力します。 「追加」ボタンをクリックして、エイリアスを追加します。

「設定する」ボタンをクリックして、設定を終了します。

### ■ エイリアスの検索

エイリアスを検索する場合は、「エイリアス検索」に検索キーワードを入力します。 検索結果の表示件数を変更する場合は、「最大表示件数」の値を変更します。

システム予約エイリアスは通常表示されません。システム予約エイリアスを表示する場合は、「システム予約エイリアスを表示する」 を選択します。

「検索」ボタンをクリックして、検索を実行します。

エイリアスの頭文字から検索する場合は、「エイリアスの頭文字」に表示されている頭文字の範囲をクリックします。

登録されているエイリアスを、全て一度に表示する場合は、「全て表示」をクリックします。

## ■ エイリアスの編集

エイリアスを編集する場合は、「編集」ボタンをクリックします。

|  | 539.41                                                                                                    |              |   |  |
|--|----------------------------------------------------------------------------------------------------|--------------|---|--|
|  | Talizzian                                                                                                    | lexesple.com | - |  |
|  | A CONTRACTOR OF A CONTRACTOR OF A CONTRACTOR OF A CONTRACTOR OF A CONTRACTOR OF A CONTRACTOR OF A CONTRACTOR OF |              | - |  |
|  | 9.00                                                                                                    | Cancel       |   |  |

「エイリアス値」に転送先となる、ローカルユーザーのユーザー名、または、リモートユーザーのメールアドレスを入力します。

複数指定する場合は、「,」カンマ、または、改行区切りで入力します。

「OK」ボタンをクリックします。

エイリアス一覧画面に戻ります。

「設定する」ボタンをクリックして、設定を終了します。

# 4. メールサーバー

# 4. 宛先不明メール転送設定

サーバーに存在しないアカウントやエイリアス宛のメールに対して、メールサーバーがどのような振る舞いをするかを設定します。

### ■ 宛先不明メール転送設定

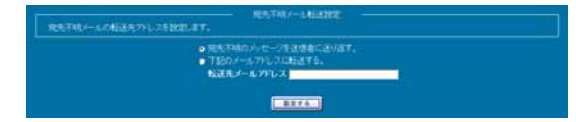

宛先不明メールの転送先を設定します。

宛先不明メールを送信者に送り返す場合は「宛先不明のメッセージを送信者に送り返す。」をチェックしてください。

宛先不明メールを特定のメールアドレスに転送する場合は「下記のメールアドレスに転送する。」をチェックして、「転送先メールアドレス」に転送先メールアドレスを入力します。

「設定する」ボタンをクリックして、設定を終了します。

# 5. 送信者認証設定

SPF や DomainKeys といった送信者認証技術を利用し、アドレスを詐称したメールを判定することができます。

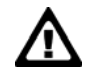

管理者の設定により、SPF 又は DomainKeys のどちらか一方の送信者認証技術を利用することができます。

#### SPF とは

差出人のドメインで送信可能な正規メールサーバーの情報を管理し、メール受信時に、正規メールサーバーから送られてきた メールなのか送信元を偽ったメールなのかを判断する技術。フィッシングメールは通常送信元を偽っているため、この技術を利用 し、メールの正当性を判別することができます。

#### SPF の仕組み

- あらかじめ送信側が自分のドメインの MTA(メールサーバー)のリストを DNS サーバーの特殊なレコード(TXT)に 登録しておく(※正確にはリストの参照先とポリシーを登録する)。
- 2. 送信 MTA は普通にメールを送信する。
- 3. 受信側 MTA は、送信してきた MTA の IP アドレスを控える。
- 4. 受信側 MTA が、受け取ったメールアドレスの From:についているドメイン名の DNS に問い合わせ、TXT レコードを 受け取る。
- 5. 受信側 MTA は、TXT レコードをもとに、MTA がそのドメインのものかどうかを確認し、無ければ送信者詐称と判断 する。

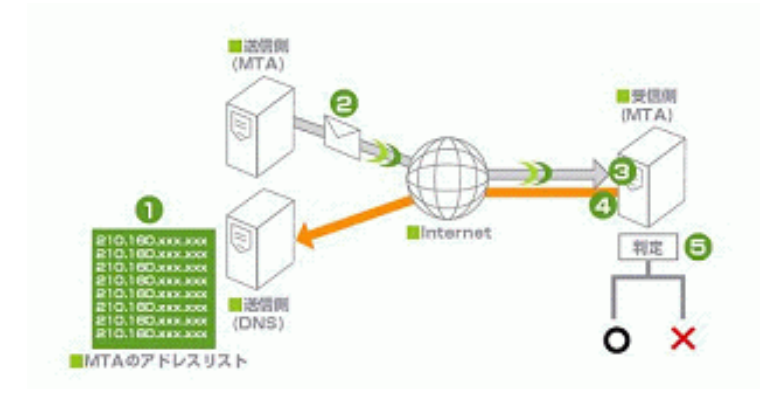

#### DomainKeys とは

送信されるメールに暗号化された電子署名がなされ、受信側がその内容を確認し、正しければ受信を許可する技術。フィッシン グメールの場合、正しい電子署名を添付できないため、受信時に判別することができます。

#### DomainKeys の仕組み

- 1. あらかじめ送信側が自分のドメインの公開鍵を DNS サーバーの特殊なレコード(TXT)にテキスト形式で 登録しておく。
- 2. 送信 MTA (メールサーバー) はメールを送信する際、秘密鍵と本文で署名を計算し、メールヘッダに埋め込む。
- 3. 受信側 MTA が、受け取ったメールアドレスの From: についているドメイン名の DNS に問い合わせ、 公開鍵を受け取る。
- 4. 受信側 MTA は、公開鍵で署名を検証し、真正性を確認する。
- 5. 必ずしもサーバーベースの技術ではないので、MUA(メールソフト)でも真正性の確認をすることができる。

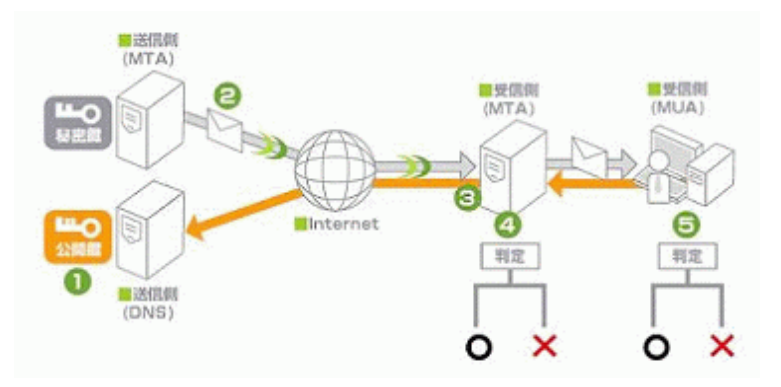

## ■ 送信者認証設定

送信者認証技術の利用設定を行います。

| AGAMINE Downwayling |                         |  |
|---------------------|-------------------------|--|
| 这個有部門目標的設定所します。     | 98981912                |  |
|                     | Demonstrate State 18:50 |  |
|                     |                         |  |

### ● SPF を利用する場合

管理者により SPF が設定されている場合、利用することができます。ここで設定することはありません。

SPF を有効にすると、受信したメールに Received-SPF ヘッダが付加されます。

自サーバーのドメインが正しいものと証明するには、DNS サーバーのテキストフィールドに以下の SPF 情報を 追加してください。(例: 自ドメインが example.com の場合)

example.com. IN TXT "v=spf1 a -all"

### ● DomainKeys を利用する場合

「DomainKeysを有効にする」にチェックを入れ、設定ボタンを押して下さい。

このドメインのマスターネームサーバーになっていれば、設定ボタンを押した時に、秘密鍵・公開鍵が生成され、 DNS に DomainKeys 情報が自動的に登録されます。

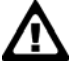

このドメインのマスターネームサーバーになっていなければ、Domainkeys 鍵管理画面で公開鍵をダウンロードして、DNS サーバーに以下のようなテキストフィールドを追加してください。(例: example.com、公開鍵部は先頭・末 尾行と改行を削除してください。)

#### default.\_domainkey.example.com. IN TXT "t=y; k=rsa; p=公開鍵"

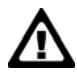

DomainKeysを有効にすると、受信したメールに DomainKey-Status ヘッダが、送信したメールに DomainKey-Signature ヘッダが付加されます。ただし、POP before SMTP や SMTP AUTHを利用してメールを送信 した場合、「アクセス制御」で追加した IP アドレスに対してのみ DomainKey-Signature ヘッダが付加されます。また 「アクセス制御」に該当しない IP アドレスから送信したメールには DomainKey-Status ヘッダが付加されます。

# ■ DomainKeys 鍵管理

DomainKeys で利用する秘密鍵のアップロードと、登録されている秘密鍵・公開鍵をダウンロードすることができます。

| 这很有的目标变 Considered # Hit                                                  |  |
|---------------------------------------------------------------------------|--|
| Construction開催性<br>Constructionので利用するReselfの実際や、Reselfのなか、ノロートを行うことができます。 |  |
| 転営制約75→74−+ ●                                                             |  |
|                                                                           |  |
| <u>₩</u> 7+70-7                                                           |  |
| ②四線/他的後のダウンロード<br>他的場合のマロット<br>公司線 (数字30年年)                               |  |

### ● 秘密鍵のアップロード

RSA 秘密鍵(RSA/SHA-1, 1024 bit)を貼り付けてください。鍵のアップロード後、公開鍵の生成、DNS 情報の書き換えを行います。

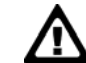

鍵は「送信者認証設定」で DomainKeys を有効にした際に自動的に生成されるため、複数サーバーで同じ鍵を 使いたいなどの理由の無い限り、鍵をアップロードする必要はありません。

### ● 秘密鍵・公開鍵のダウンロード

現在登録されている秘密鍵・公開鍵をダウンロードすることができます。